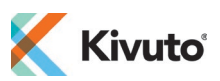

## How to Activate IBM SPSS Statistics Using the License Authorization Wizard

1. Open the SPSS License Authorization Wizard.

## To open the Wizard on Windows:

- i. Search your device for "SPSS License Authorization Wizard" (or "IBM SPSS Statistics Authorization Wizard").
- ii. Right-click the Authorization Wizard's icon and select Run as Administrator.
- iii. Sign in to your Windows account to launch the Authorization Wizard. **Note:** Your account must have full administrative privileges to run the Authorization Wizard.

## To open the Wizard on Mac:

- i. In your Applications folder, open the folder called **IBM** (or **SPSS**), then open the folder named for the version of SPSS you are activating (e.g. **SPSS 27**).
- ii. Double-click the application **License Authorization Wizard** to launch the Authorization Wizard.
- 2. When the Authorization Wizard opens, select the option Launch License Wizard.

| Activate IBM                        | M SPSS Statistics                                                    |
|-------------------------------------|----------------------------------------------------------------------|
| Activate your subscription or trial | Activate with an authorization code or the License<br>Manager Server |
| Login with IBM ID                   | Launch License Wizard                                                |
|                                     | or                                                                   |

3. On the License Status screen, click Next.

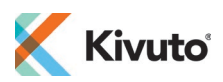

4. Select the option Authorized User License, and then click Next.

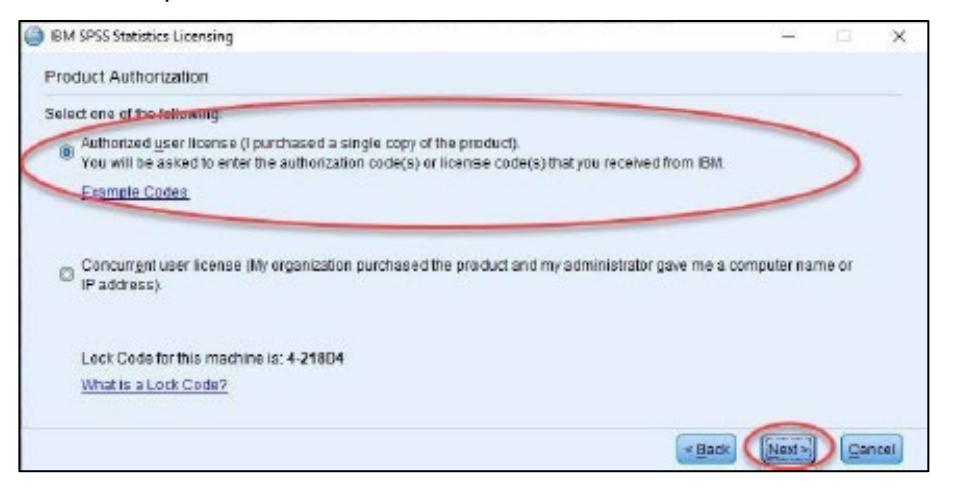

5. In the **Enter Code** field, enter the code you were issued when you ordered your SPSS software.

Click **Add** to add that code, then click **Next** to continue.

| BM \$P55 Statistics Licensing                                                                                                    | - 0 X                                                                     |
|----------------------------------------------------------------------------------------------------|---------------------------------------------------------------------------|
| Enter Codes                                                                                                    |                                                                           |
| Enter your aufterladen code(s) here to license your product if you have already contacted die<br>Licenses Contactes<br>Example Codes | nda email or phone, piease enforthe interaccode(a) you received than 666. |
| Enter Cade<br>Contractionationation                                                                                                  |                                                                           |
| NEECOMECOMECOMEC                                                                                                    |                                                                           |
| General Late                                                                                                    |                                                                           |
| The estimation code(a) will be electronically a entite IDM.                                                                          |                                                                           |
| Proclama Initia                                                                                                    |                                                                           |
|                                                                                                    |                                                                           |
|                                                                                                    | state lister Green                                                        |

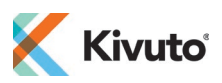

6. Click **Next** then **Finish** to complete and exit the Authorization Wizard. Your SPSS software is now activated.

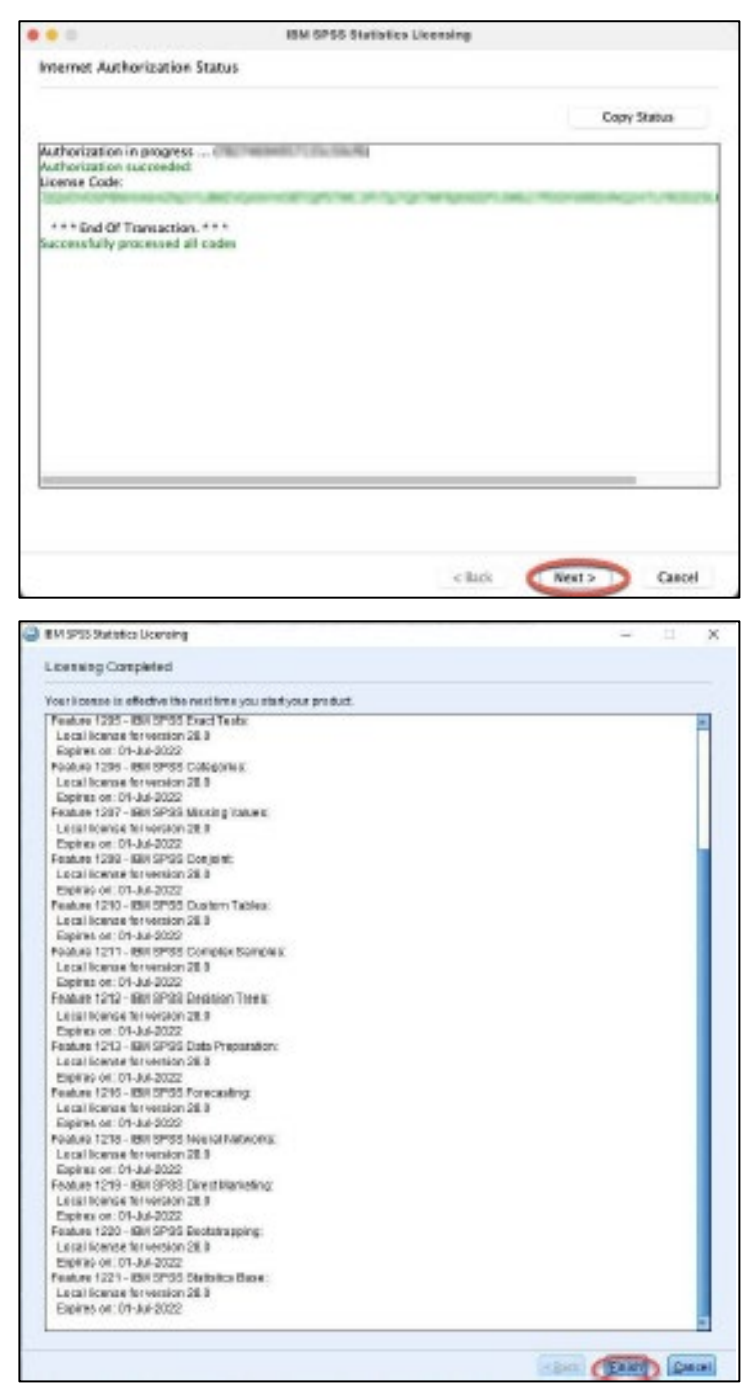